بسمه تعالى

## فایل راهنما مراحل ارسال درخواست پایه تشویقی سال 99 در پورتال جامع آموزشی گلستان

ا -در ابتدا وارد پیشخوان خدمت شده و مطابق عکس زیر از منوی سمت راست گزینه "درخواست پایه تشویقی اعضای هیأت علمی دانشگاه" را انتخاب فرمائید.

## شخصی (3) نقاضای انتقال و تغییر رشته درخواست بررسی مشکلات آموزشی ترميم تابيد فعاليتهاي يزوهشي درخواست ارتقای مرتبه اعضای هیات علمی دانشگاه درخواست شرکت/ پرداخت هزینه در همایش های علمی و کارگاههای آموزشی درخواست اعتبار پڑو هشی گروهبندی صفحه شخصبی اساتید درخواست فرصت مطالعاتي در خو است تبت همایش درخواست يايه تشويقي اعضباي هيات علمي دانشگاه درخواست ترفيع اعضياي هيات علمي دانشگاه (1) درخواست أزمون جامع اعتبار ویژه یژوهشی استاد (2) درخواست طرح درون دانشگاهی

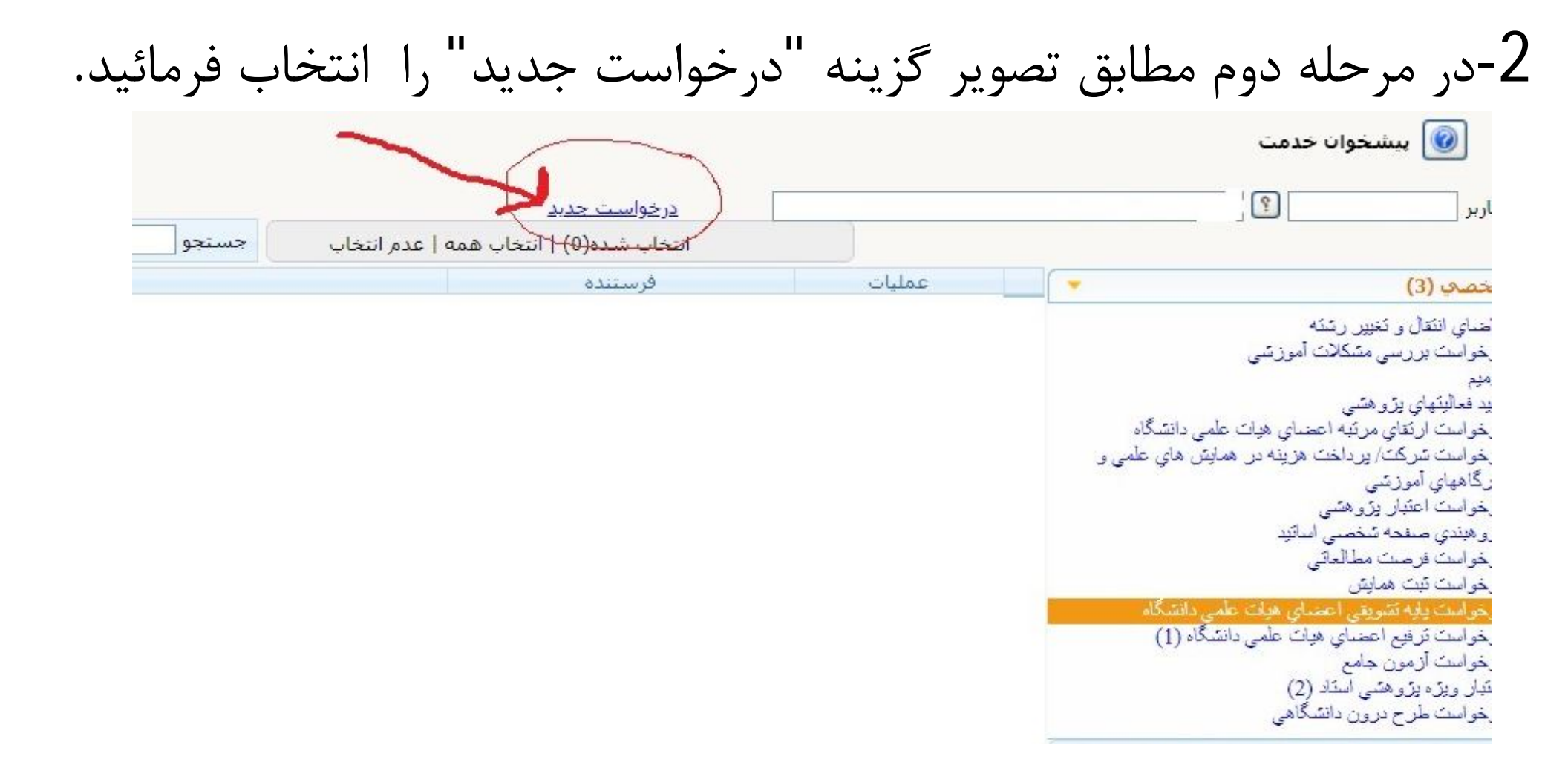

## 3-در این مرحله در صفحه باز شده گزینه گروهبندی کلیه فعالیت ها را انتخاب فرمائید.

| ) تکمیل فرم هایِ درخواست و ارزبابیِ فعالیت- انتخاب فعالیت ها و ارائه درخواست<br>ستاد<br>امتیاز ترفیع(پایه) تشویقی<br>امتیاز پایه تشویقی 99<br>ت تایید فعالیت<br>ت تایید |
|----------------------------------------------------------------------------------------------------|
| ستاد [ما ي<br>امتياز آترفيع(بايه) تشويقي<br>امتياز ايه تشويقي 99<br>تاييد فعاليت<br>تاييد                                                                               |
| امتياز <mark>ترفيع(بايه) تشويقي</mark><br>امتياز ايابه تشويقي 99<br>ت تاييد فعاليت<br>ب تاييد                                                                           |
| امتياز بايه تشويقې 99<br>ت تاييد فعاليت<br>د تاييد 💽 🗸 تا ييد 🔍 تا ييد 🔍 تا ييد                                                                                         |
|                                                                                                    |
|                                                                                                    |
|                                                                                                    |
|                                                                                                    |
| انتخاب فعاليت تعداد فعاليت                                                                                                    |
| موردي كلي قابل انتخاب انتخاب شده انتخاب شده بازه زماني                                                                                                    |
| ۰ ۹ ۹ ۰ ۱-۳: مقاله علمی پژوهشی                                                                                                    |

## 4- پس از گروه بندی کلیه فعالیت ها برروی دکمه "تائید" کلیک فرمائید.

|               |               | 1 . 1 J                       | استاد [                                   |                      |
|---------------|---------------|-------------------------------|-------------------------------------------|----------------------|
|               |               | رفيع(پايه) تشويقي             | وه امتيا <mark>ز</mark> ت                 | گر                   |
|               |               | ، تشويقي 99                   |                                           |                      |
|               |               | فعاليت )                      | ہیت تاپید<br>ا                            | - وض                 |
|               |               | قابل تعییر<br><u>فعالیتها</u> | نیت تایید <sub> </sub><br><u>ندی کلیه</u> | وضع<br><u>گروھیا</u> |
| انتخاب فعاليت | عنمان فعاليت  | 1:1                           | ماده                                      | 1                    |
| موردي كلي     | لللوات تتاليك |                               | 0200                                      |                      |
| انتخاب انتخاب | یژوهشـی       | ۳-۱: مقاله علمی               | 2                                         | 1                    |

5- سپس در صفحه اصلی پیشخوان درخواست ایجاد شده را مشاهده می فرمائید برای هدایت به مرحله بعدی برروی آیکن به شکل تیک سبز کلیک فرمائید

|                                             | <u>درجواست جدید</u>                 | -      |     |
|---------------------------------------------|-------------------------------------|--------|-----|
| تاب همه   عدم انتخار                        | انتخاب شـده(U <mark>)  </mark> انتغ |        |     |
|                                             | فرستنده                             | عمليات |     |
| درخواست پا<br>کلیك روک آیا<br>ترفیع(پایه) ت |                                     | 20.    | 2 1 |

7-در پایان در صفحه باز شده در صورت نیاز به ارائه توضیح میتوانید مطالب را وارد نموده و سپس روی دکمه "ارسال" کلیک فرمائید.

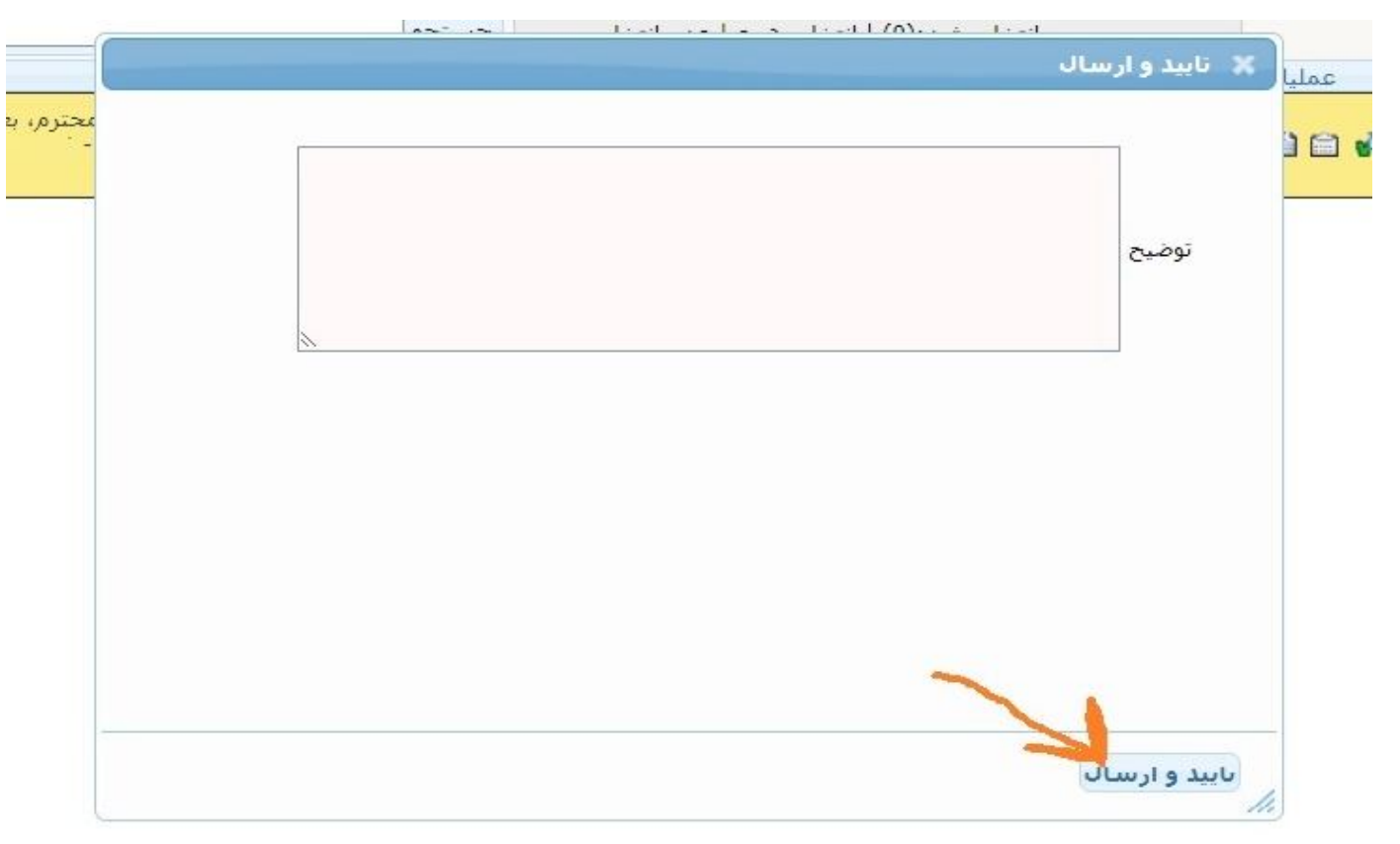

- نکته:
- در صورت نیاز به کنترل مقالات و یا حذف بعضی موارد می توانید در صفحه باز شده در مرحله دوم در جدول فعالیت ها روی گزینه انتخاب موردی کلیک فرمائید.
  - به مقالات فاقد نمایه علمی معتبر (سایر) در پایه تشویقی سالیانه امتیاز تعلق نمیگیرد.
  - مقالات ارائه شده یکبار در دانشکده ارزیابی و امتیاز دهی شده و مجددا در کمیته منتخب مرکزی به صورت کمی و کیفی بررسی خواهد شد.
  - بر اساس ماده 52 آئین نامه استخدامی اعضای هیأت علمی دانشگاهها هر ساله به ده درصد از اعضای رسمی در صورت احراز هر یک از شرایط ذکر شده در این ماده پایه تشویقی اعطا می گردد.
    - در صورت نیاز میتوانید با شماره داخلی 2298 تماس حاصل فرمائید.